1 - Para participar, acesse a plataforma: <u>https://ead.sinesp.org.br</u>

2- Em identificação, você deve inserir seu RF (os primeiros 7 números). Exemplo: RF 0006876275/1. O login será 6876275. Sem os zeros, sem a barra e vínculo.

A senha padrão é *ead@sinesp2024*. Após o primeiro acesso você pode alterá-la, o que é recomendável por razões de segurança

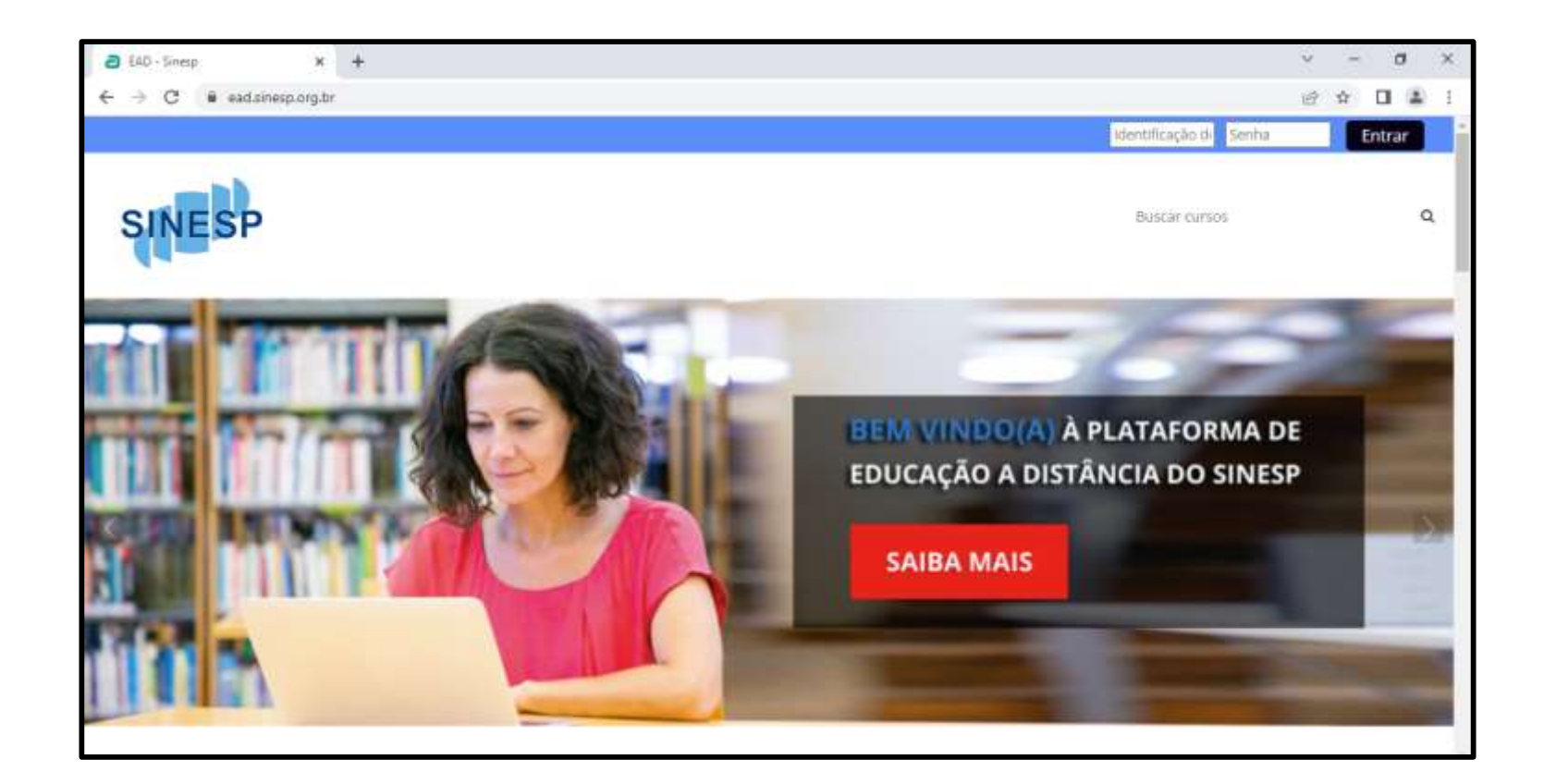

1 – Caso você tenha esquecido sua senha acesse :: https://ead.sinesp.org.br/login/

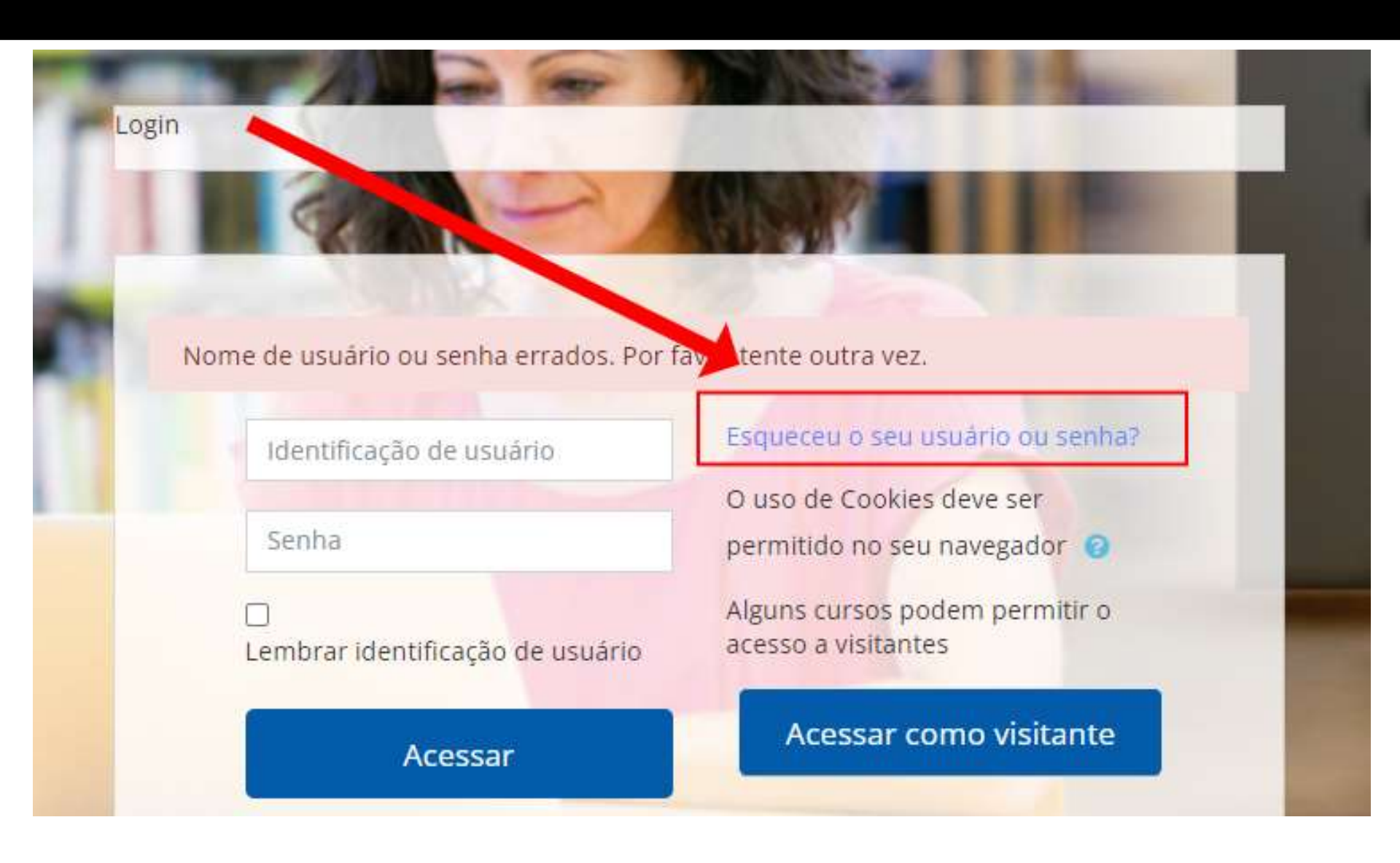

1 – Caso você tenha esquecido sua senha acesse :: https://ead.sinesp.org.br/login/

E você receberá uma mensagem no seu email cadastrado no Sinesp com instruções para refazer a senha de acesso

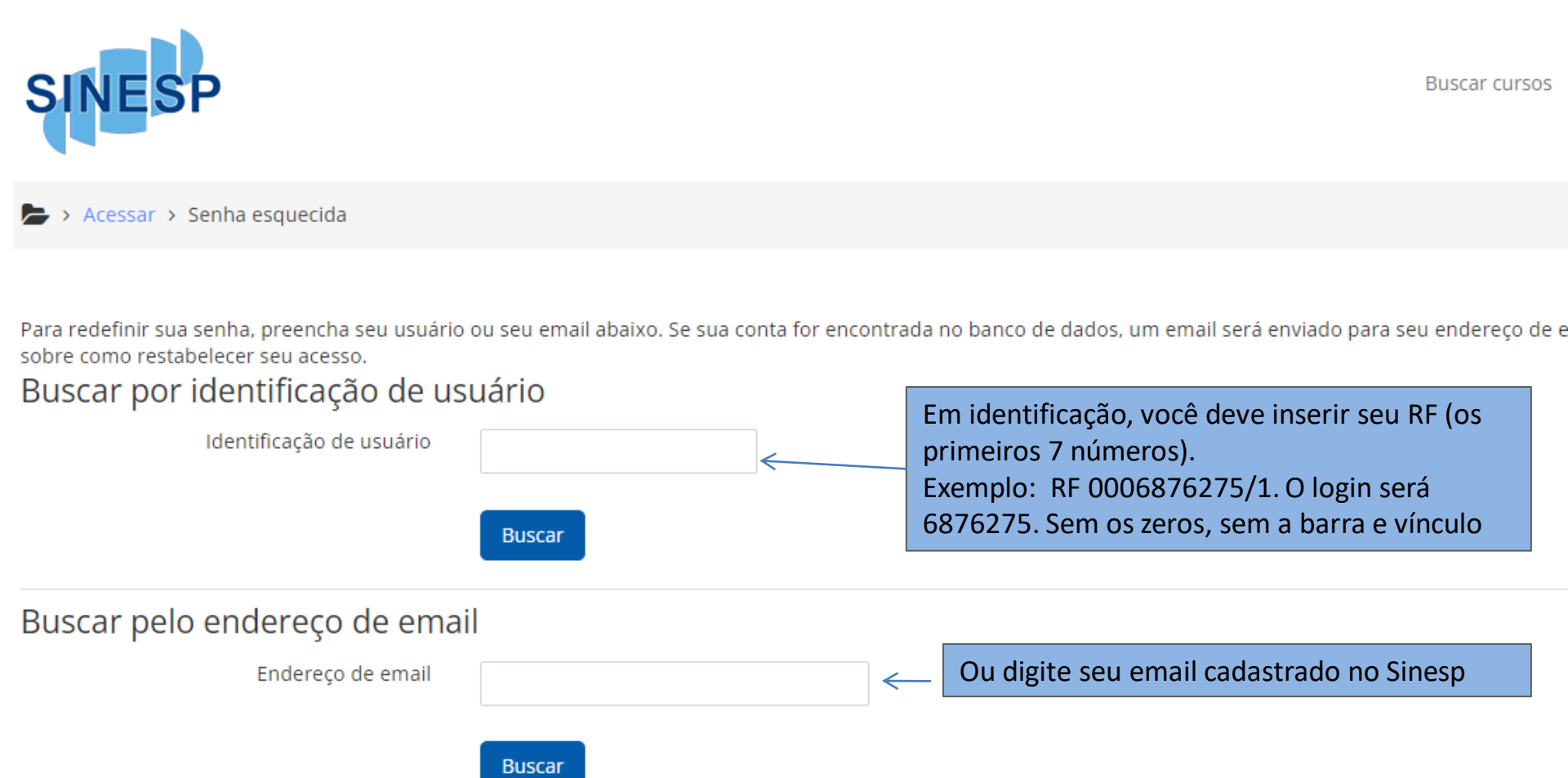

Após acessar a área restrita clique em Meus Cursos e em seguida clique no curso "Adoecimento e saúde mental no contexto da gestão escolar".

| 😭 Início                                                                                     | 🐴 Painel                | 🛗 Eventos | 🖶 Meus Cursos                                                  | Este curso | Blog   | Ajuda | Contato      | 🚾 Ocultar blocos 🥜 Te |  |
|----------------------------------------------------------------------------------------------|-------------------------|-----------|----------------------------------------------------------------|------------|--------|-------|--------------|-----------------------|--|
| <ul> <li>Administração</li> <li>Administração do curso</li> <li>Banco de questões</li> </ul> |                         | 0         | Adoecimento e saúde mental         Trabalho colaborativo da eq |            |        |       |              |                       |  |
| > Admin                                                                                      | stração do site<br>Busc | ar        | CURSO                                                          |            |        |       | AQUART       | AFEIRA DE CINZAS      |  |
| 🛦 Naveg                                                                                      | ação                    | Ξ         | 1 15                                                           | ADOLO      | EYTO   | DAG   | ESTÃO        | ESCOLAR               |  |
| 🚳 Painel                                                                                     |                         |           |                                                                | 1 11       | EAIU   |       | STAU<br>A St |                       |  |
| 🕷 Página i                                                                                   | inicial do site         |           |                                                                | 2 4944     | Nº 27  | (AR   | S AZ         |                       |  |
| > Páginas                                                                                    | do site                 |           |                                                                |            |        | F¢ y  |              |                       |  |
| Y Meus ci                                                                                    | ursos                   |           |                                                                | N. W.      | LU.    |       | Telto        |                       |  |
| ~ Adoe                                                                                       | cimento e saúde         | e mental  |                                                                |            | X      |       |              |                       |  |
| no cont                                                                                      | exto da gestão e        | 2         |                                                                | 00         | IS LAP |       | 22.          | 5                     |  |
| > Par                                                                                        | ticipantes              |           |                                                                | 1 54       | The c  |       | 5            |                       |  |
| U Em                                                                                         | blemas                  |           |                                                                |            | 142 0  |       |              |                       |  |
|                                                                                              |                         |           |                                                                |            |        |       |              |                       |  |

Depois de acessar a página do curso você encontrará o Texto guia, material de apoio (midiateca) e a Tarela Avaliativa. Clique na atividade para realizá-la.

## Após o envio da Tarefa Avaliativa pela plataforma você poderá emitir o certificado de participação disponível na página do curso.

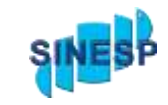

| 삼 Início                                       | 🕋 Painel         | 🛗 Eventos | 📅 Meus Cursos                                                                                               | Este curso | Blog | Ajuda | Contato | - 0 - | Cultar blocos | 🖌 Tela cheia |  |
|------------------------------------------------|------------------|-----------|----------------------------------------------------------------------------------------------------|------------|------|-------|---------|-------|---------------|--------------|--|
| ✓ Meus cursos                                  |                  |           | Texto guia, referências bibliográficas e midiateca                                                          |            |      |       |         |       |               |              |  |
| <ul> <li>Adoecimento e saúde mental</li> </ul> |                  |           |                                                                                                    |            |      |       |         |       |               |              |  |
| no contexto da gestão e                        |                  |           | QUESTÃO A SER RESPONDIDA PELOS CURSISTAS:                                                                   |            |      |       |         |       |               | D            |  |
| > Participantes                                |                  |           | Data de entrega 14 de fevereiro de 2024                                                                     |            |      |       |         |       |               |              |  |
| Emblemas                                       |                  |           | <b>1</b> 0 de 11338 enviado                                                                                 |            |      |       |         |       |               |              |  |
| 🗹 Competências                                 |                  |           |                                                                                                    |            |      |       |         |       |               |              |  |
| III Notas                                      |                  |           | Restrito Disponivei a partir de 14 revereiro 2024, 12:00                                                    |            |      |       |         |       |               |              |  |
| > Apresentação                                 |                  |           | 🙊 Certificado                                                                                               |            |      |       |         |       |               |              |  |
| > Trabalho colaborativo da                     |                  |           |                                                                                                    |            |      |       |         |       |               |              |  |
| equipe gestora com foco                        |                  |           | Restrito Disponivel se: A atividade QUESTAO A SER RESPONDIDA PELOS CURSISTAS: esteja marcada como concluída |            |      |       |         |       |               |              |  |
| > O ges                                        | stor educacional | -         |                                                                                                    |            |      |       |         |       |               |              |  |

Implicações para a construç...

> Pra Início de Conversa - 2022 -

Diretor a Cusopulase